## ขั้นตอนการเบิกเงินกาซาดใน โปรแกรม Thai cleft Link

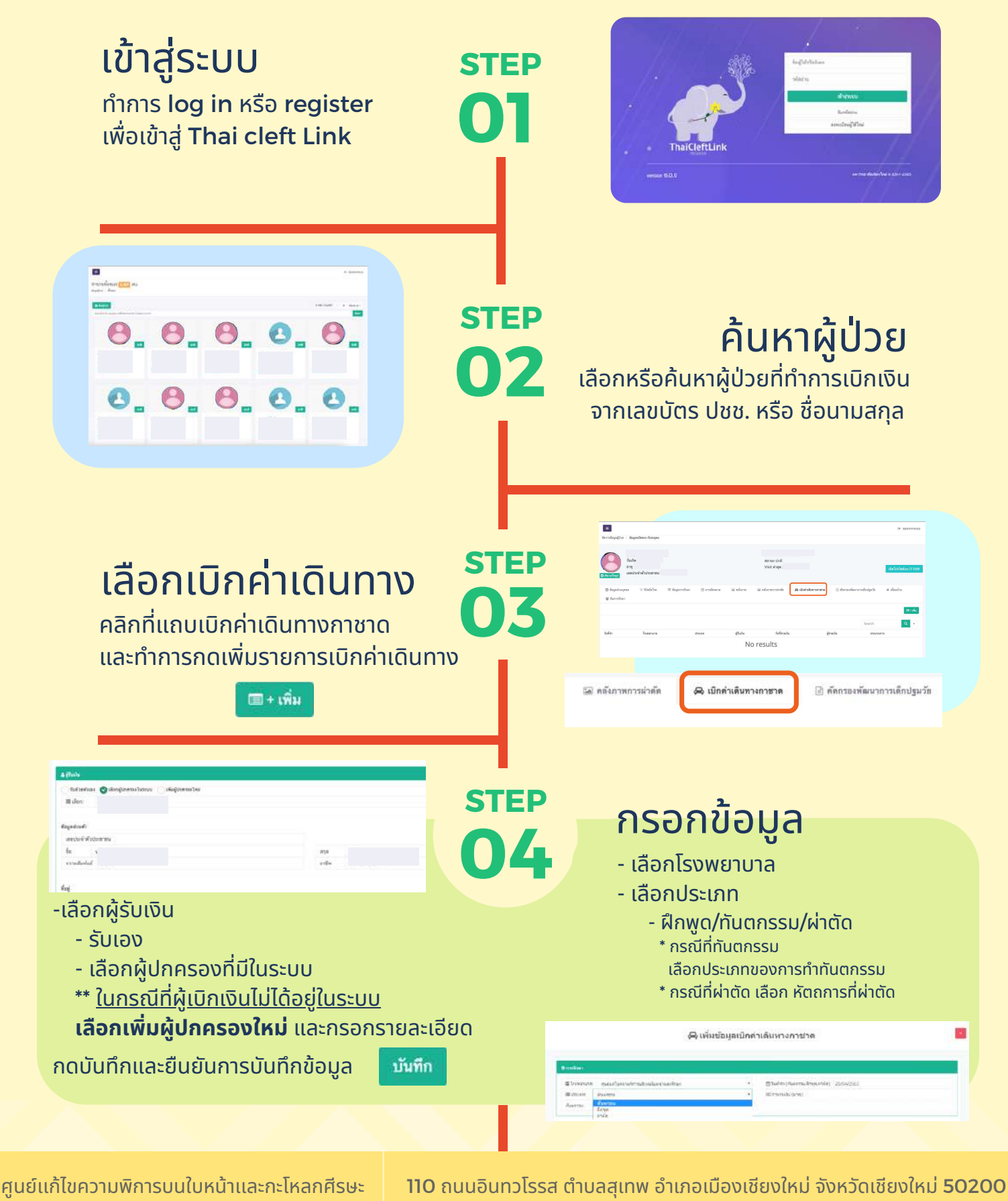

Tel. 053-935177, 063-6242695

scfc.cmu.ac.th

มูลนิธิเทคโนโลยีสารสนเทศตามพระราชดำริ ฯ

มหาวิทยาลัยเชียงใหม่

## ขั้นตอนการเบิกเงินกาซาดใน โปรแกรม Thai cleft Link

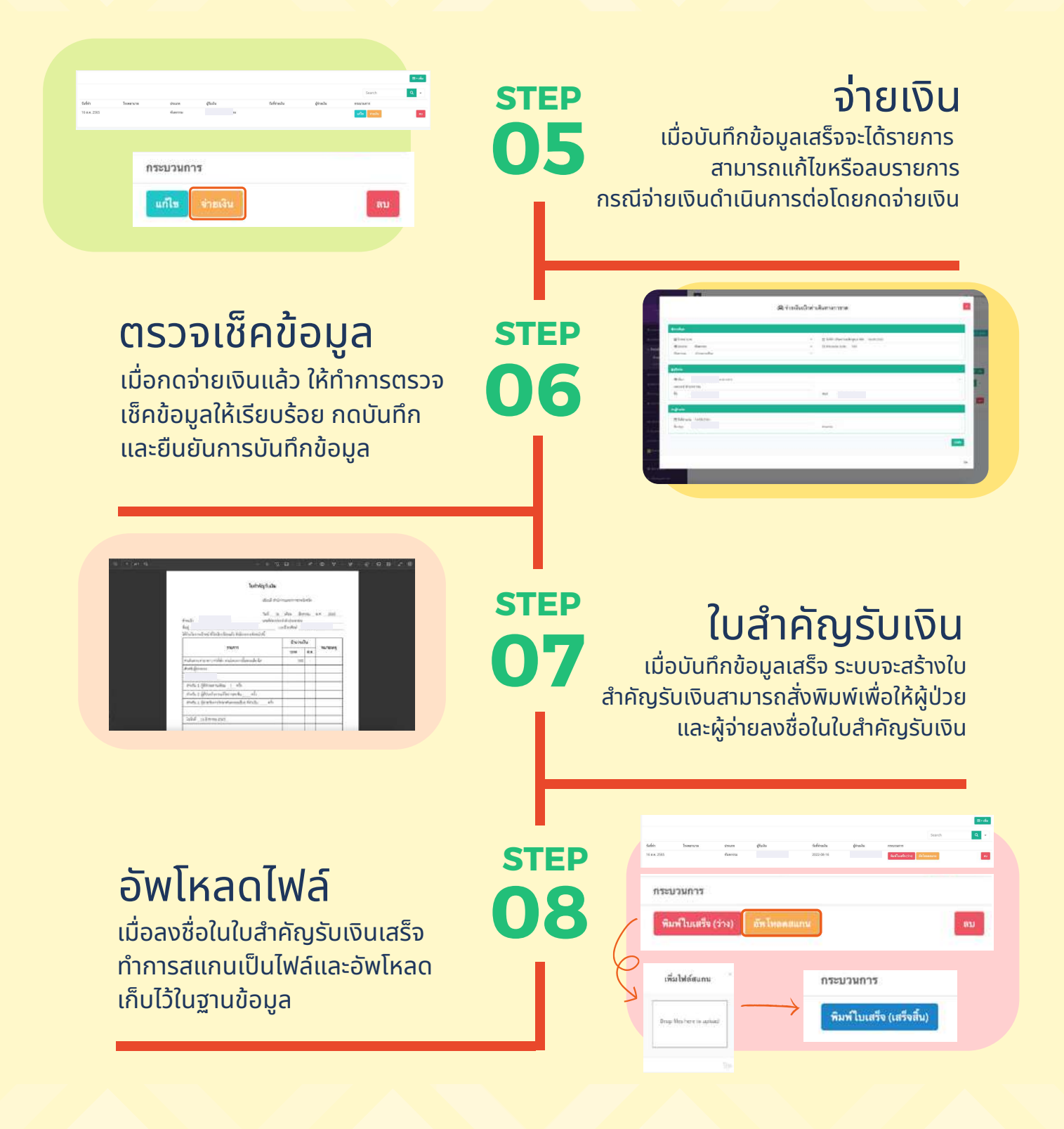

ศูนย์แก้ไขความพิการบนใบหน้าและกะโหลกศีรษะ มูลนิธิเทคโนโลยีสารสนเทศตามพระราชดำริ ฯ มหาวิทยาลัยเชียงใหม่ 110 ถนนอินทวโรรส ตำบลสุเทพ อำเภอเมืองเชียงใหม่ จังหวัดเชียงใหม่ 50200 Tel. 053-935177, 063-6242695 scfc.cmu.ac.th